# Pr,bechichi walid

IHS & Information Handling Services

Eviews Econometric views

*Presentation* 2025 / 2024

**EVIEWS GUIDE TO ACCOMPANY** 

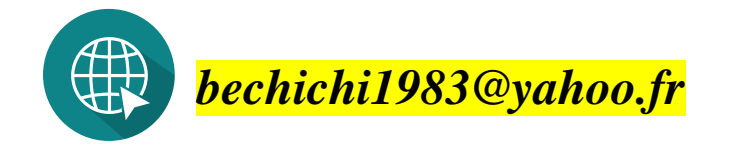

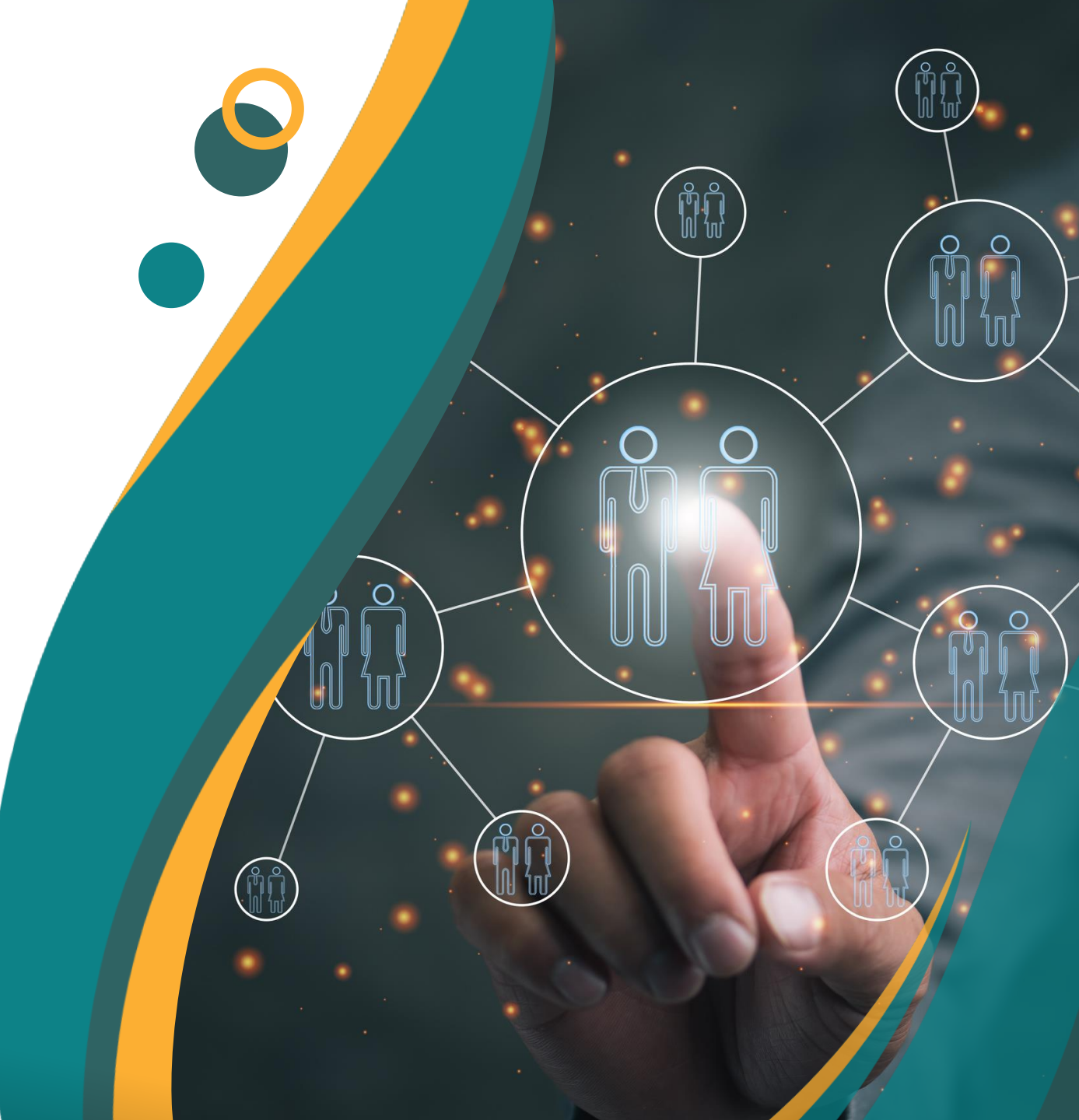

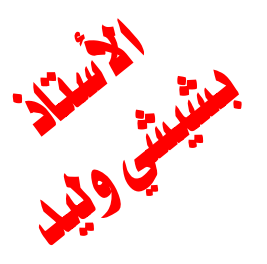

### الانحدار البسبيط والانحدار المتعدد

#### التنبؤ

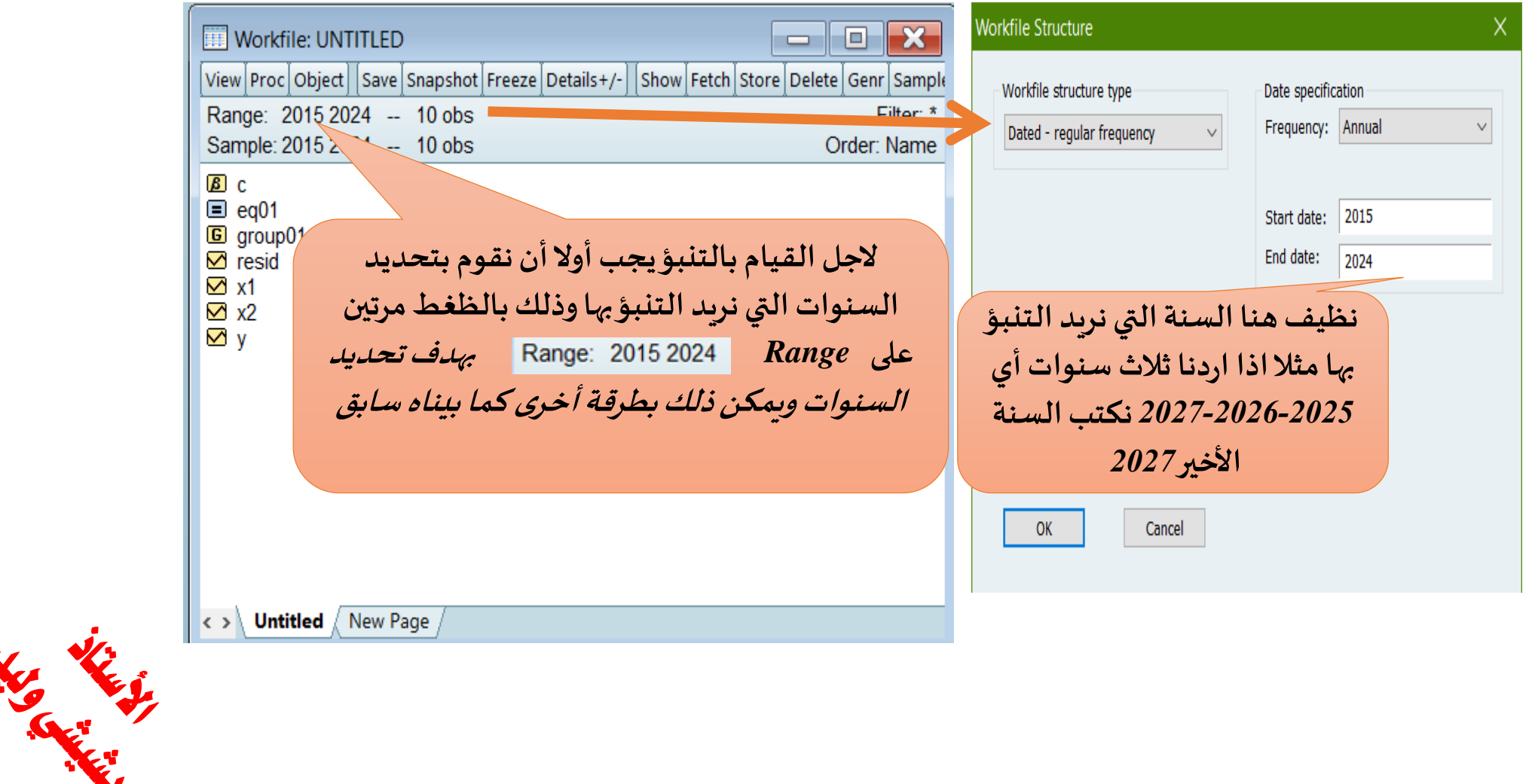

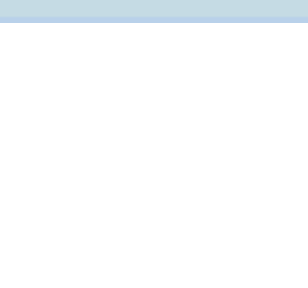

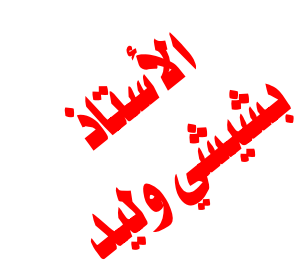

No NA

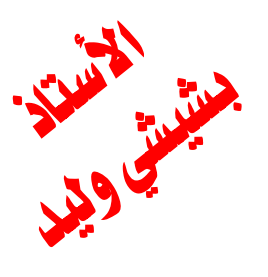

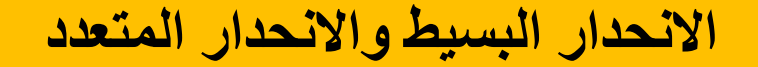

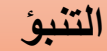

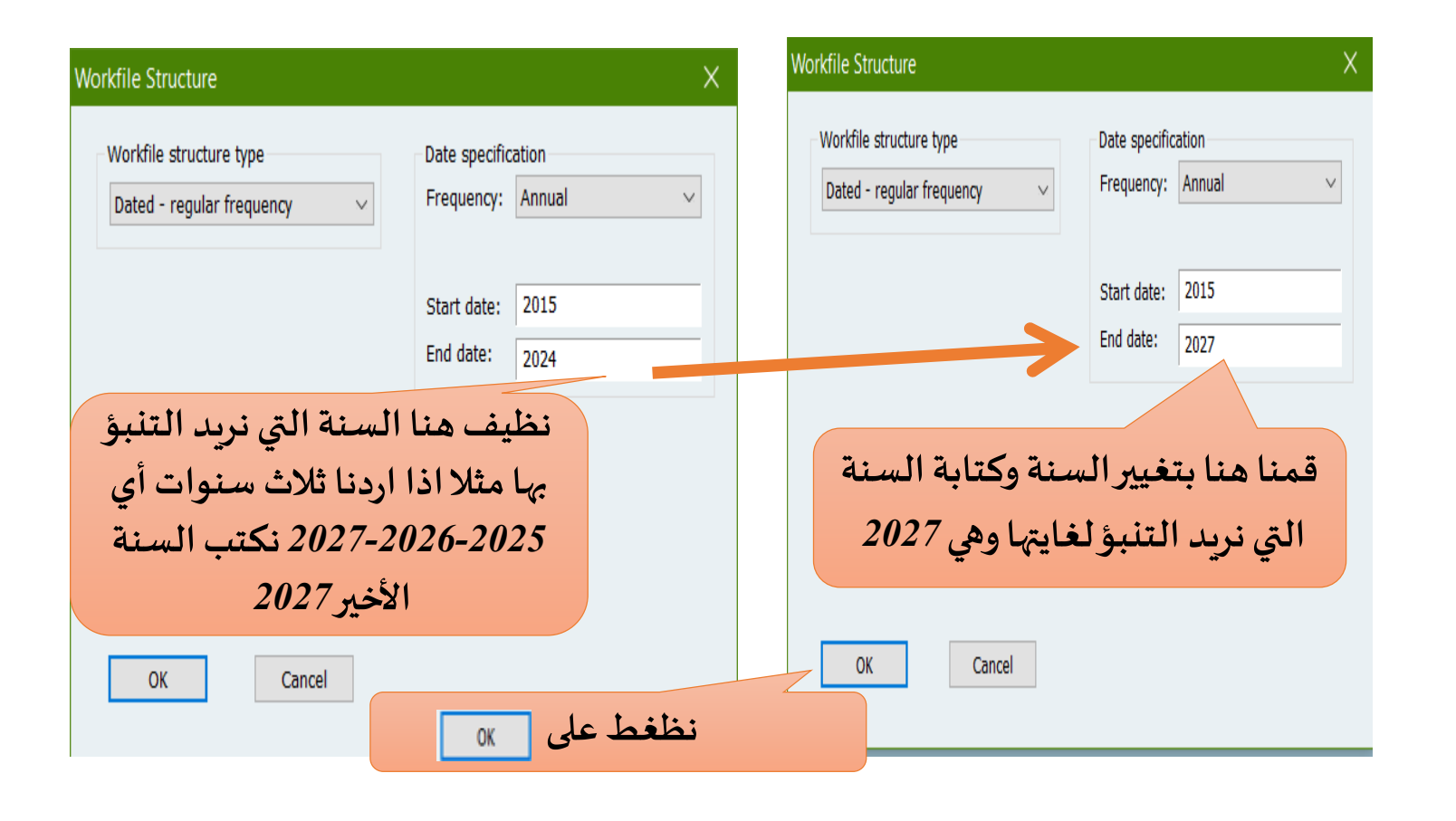

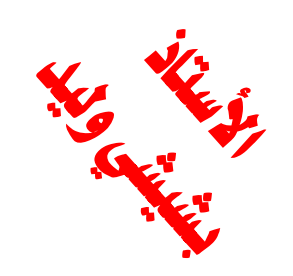

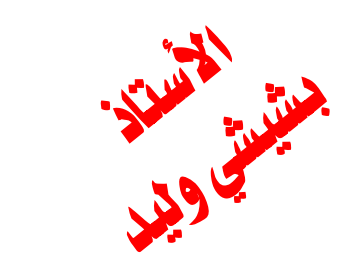

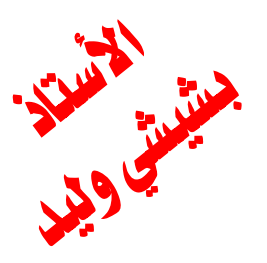

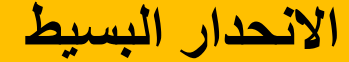

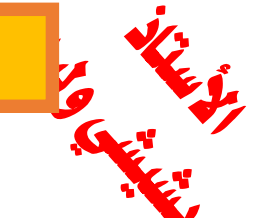

التنبئ

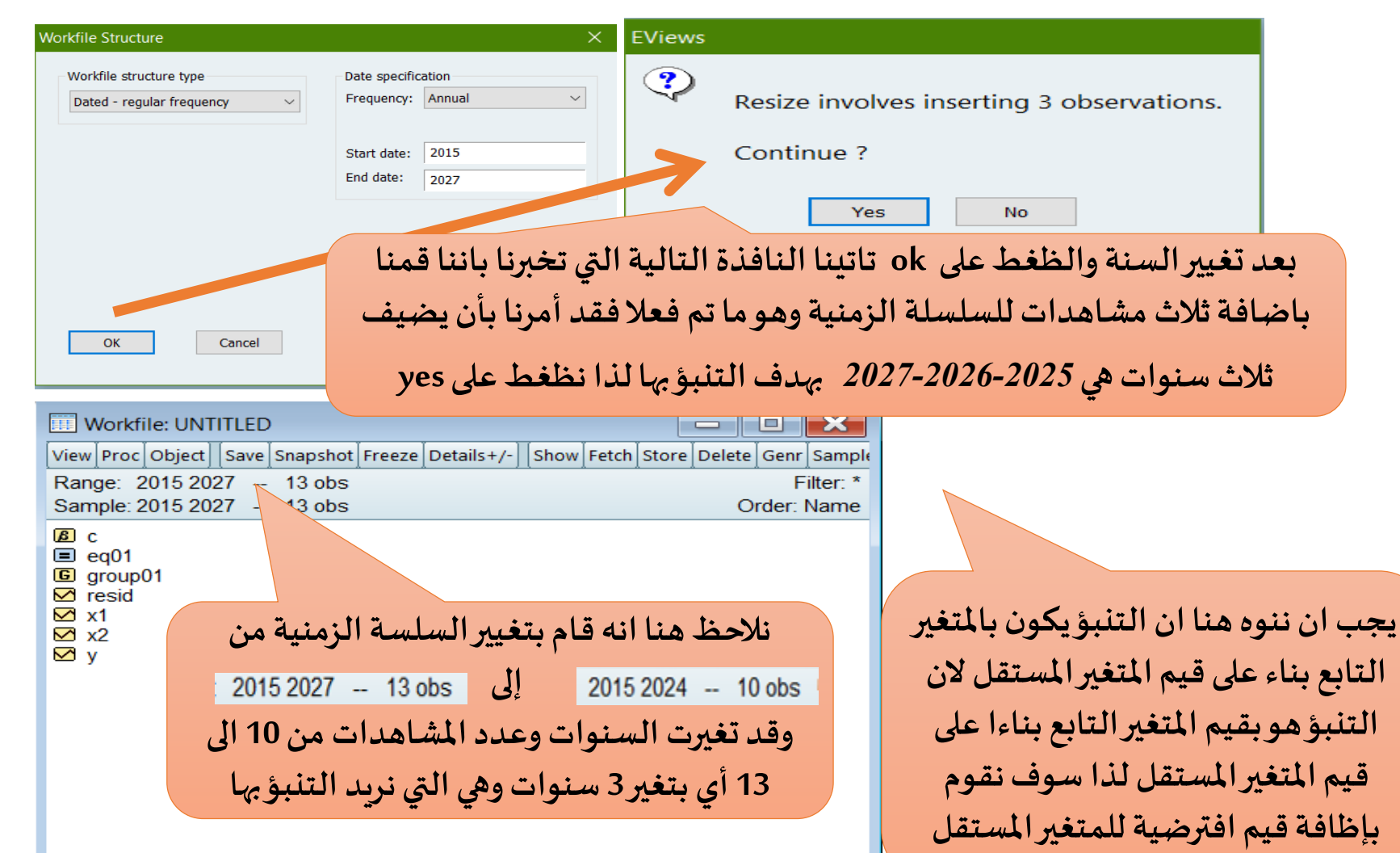

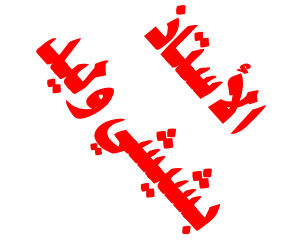

التابع بناء على قيم المتغير المستقل لان التنبؤهو بقيم المتغير التابع بناءا على قيم المتغير المستقل لذا سوف نقوم بإظافة قيم افترضية للمتغير المستقل

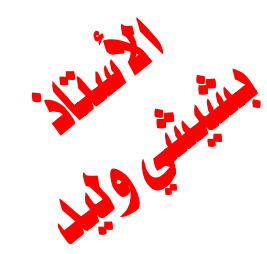

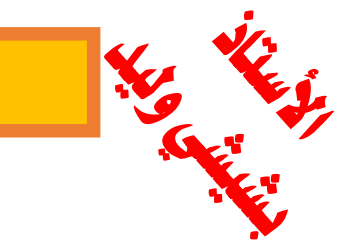

### الانحدار البسيط والانحدار المتعدد

التنبؤ

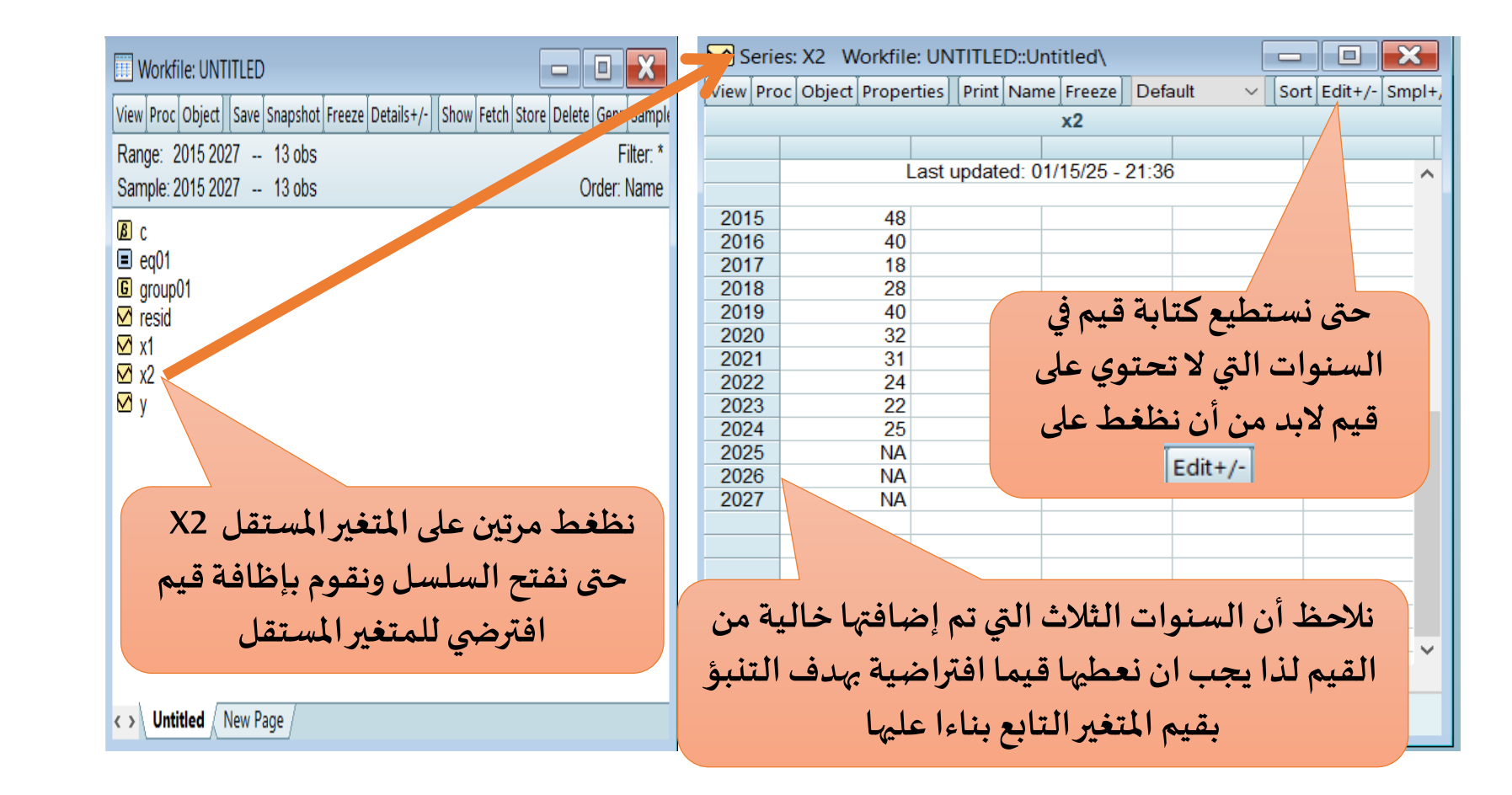

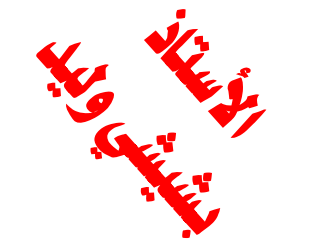

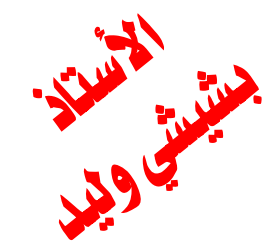

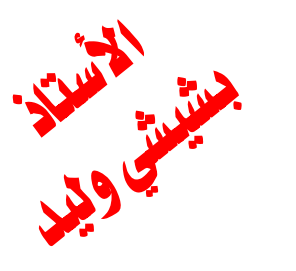

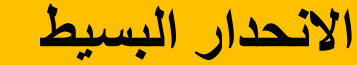

#### التنبؤ

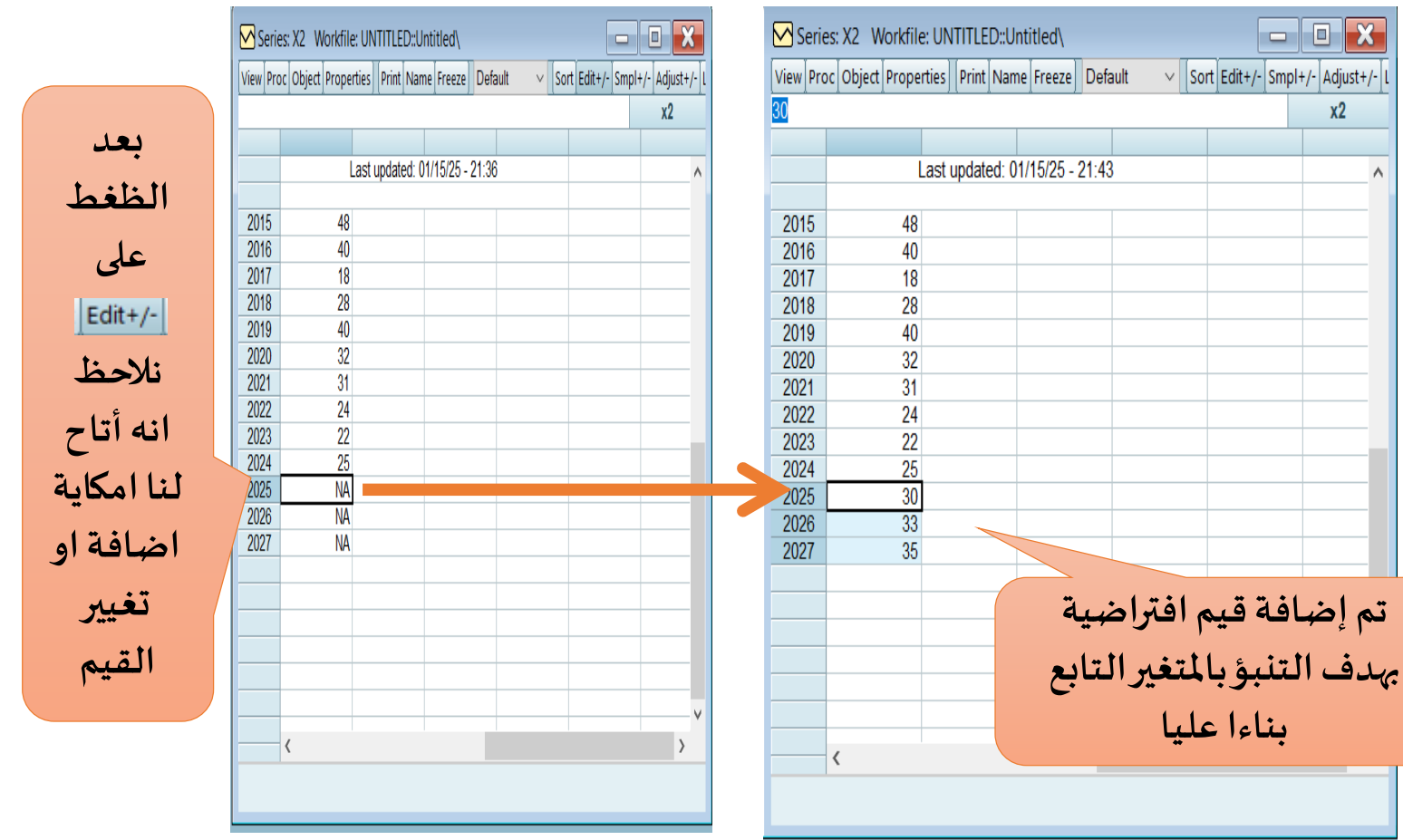

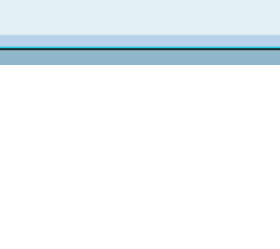

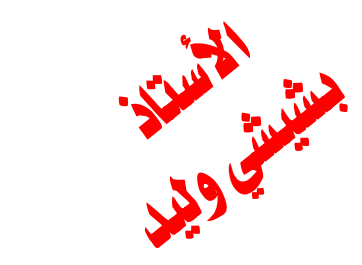

New Street

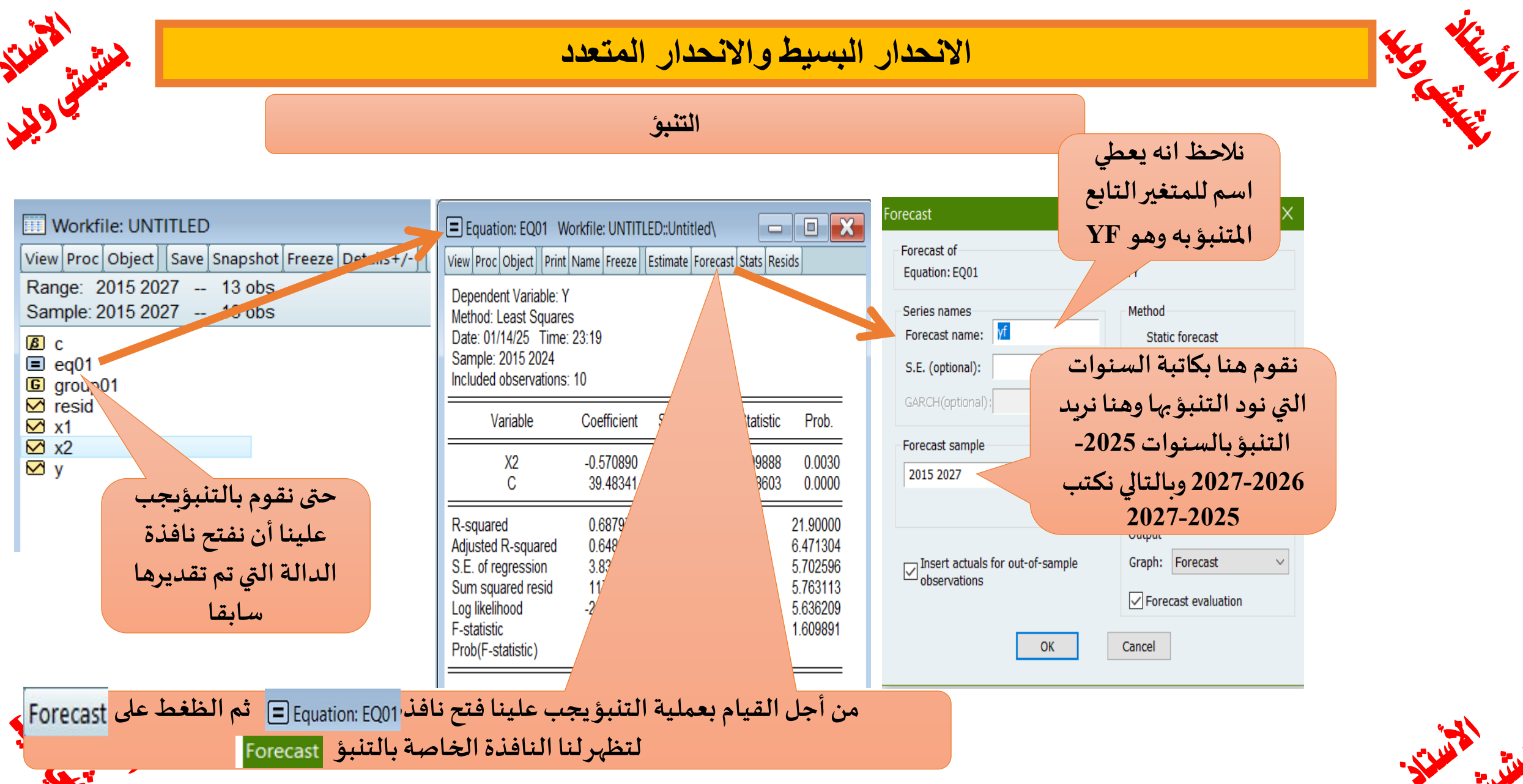

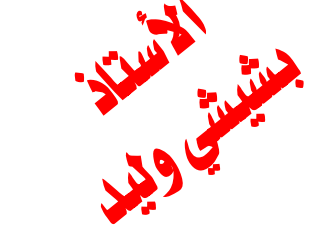

## الانحدار البسيط والانحدار المتعدد

التنبؤ

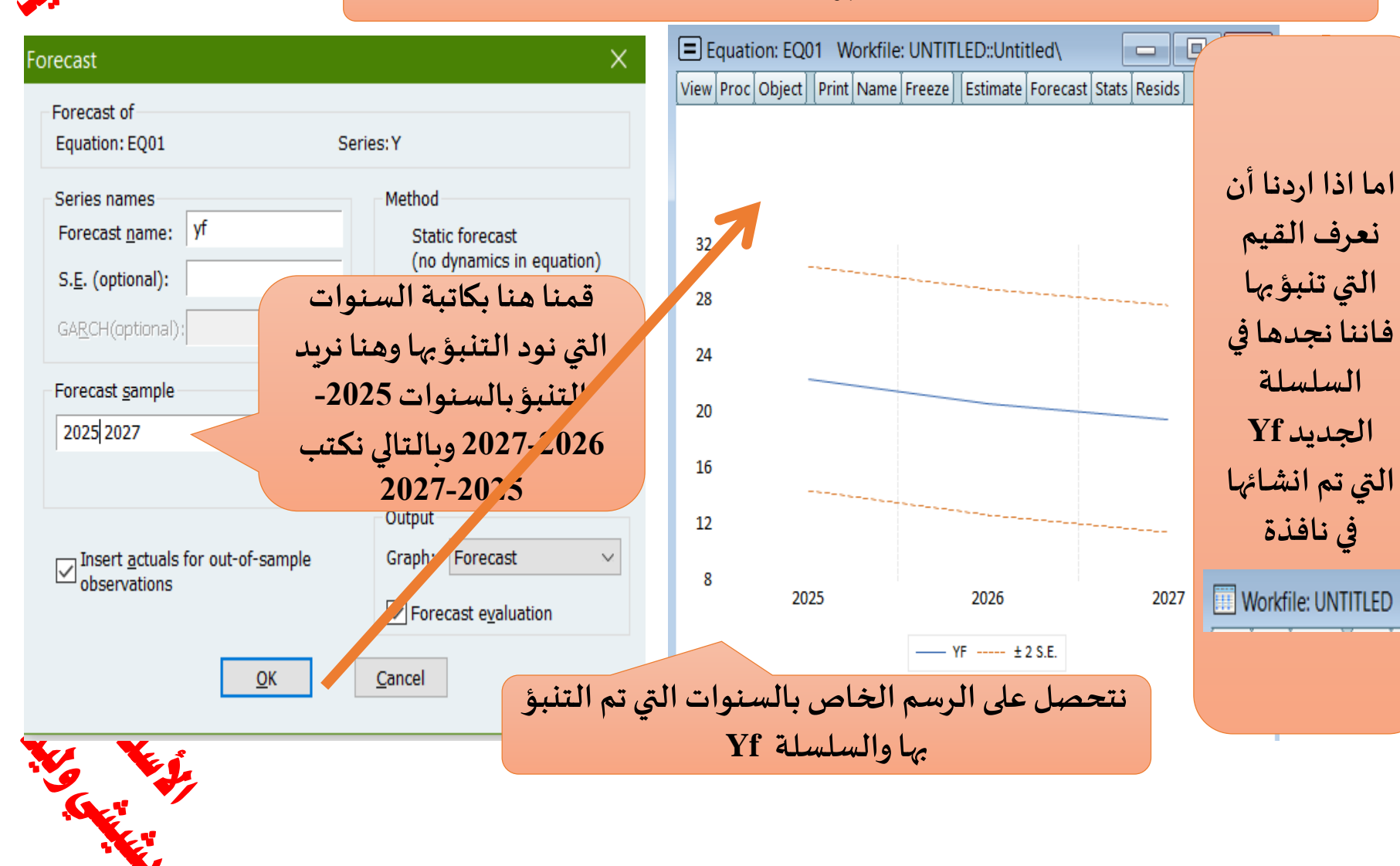

التيبيتي ولد

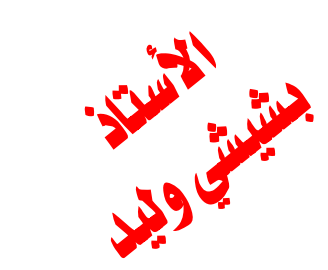

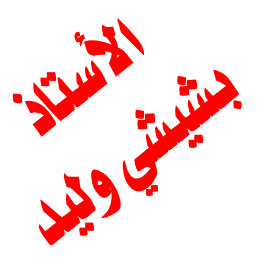

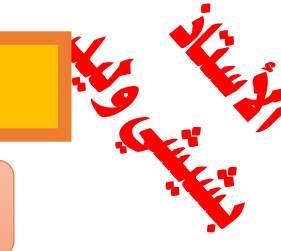

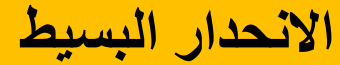

#### التنبؤ

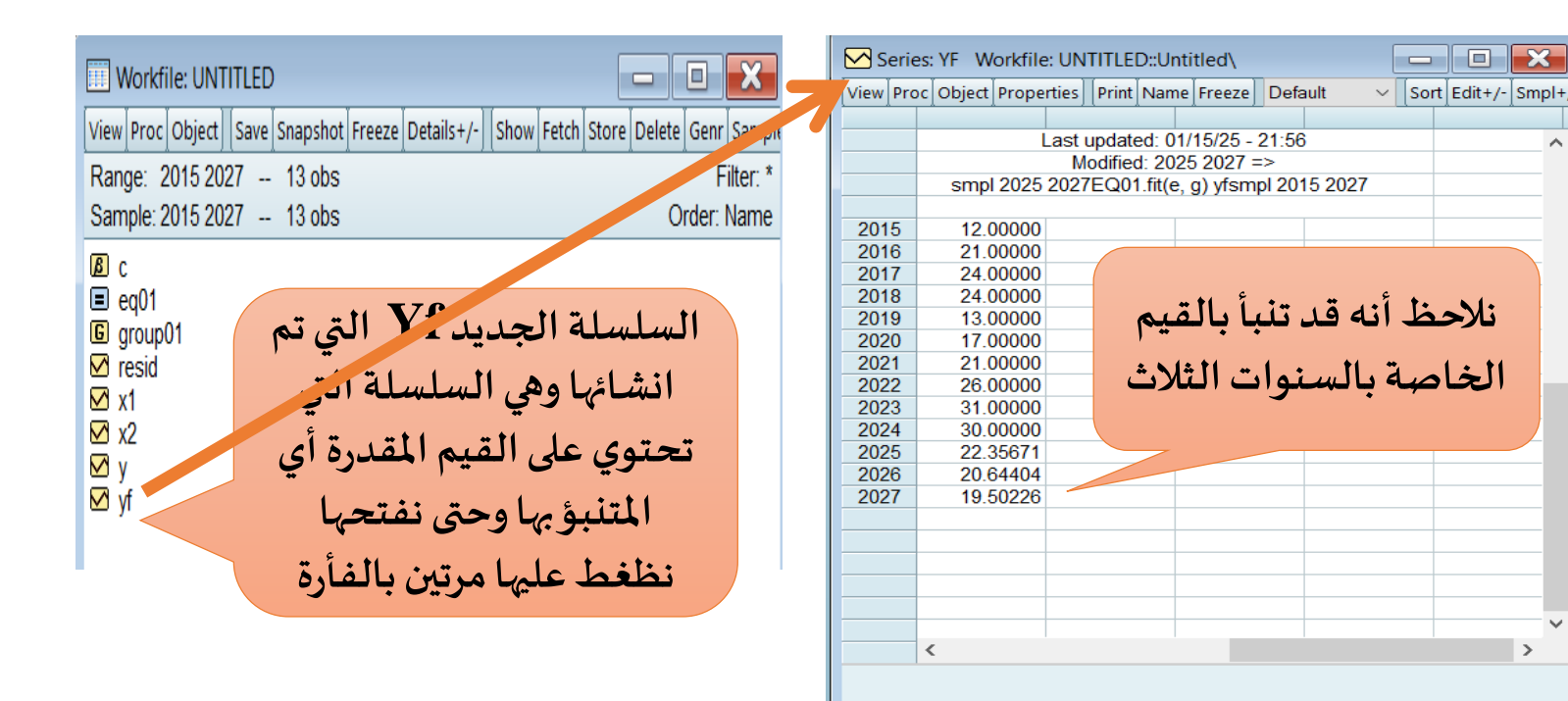

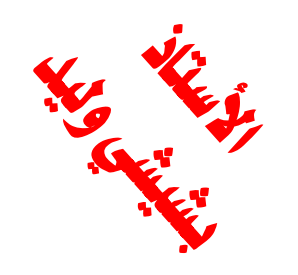

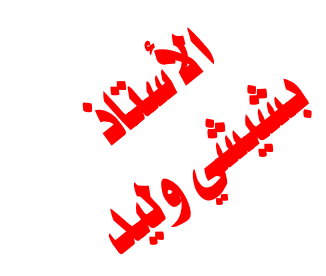

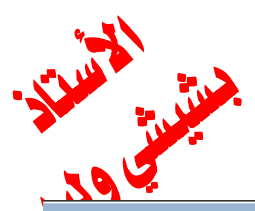

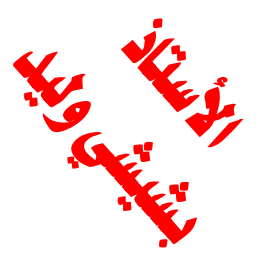

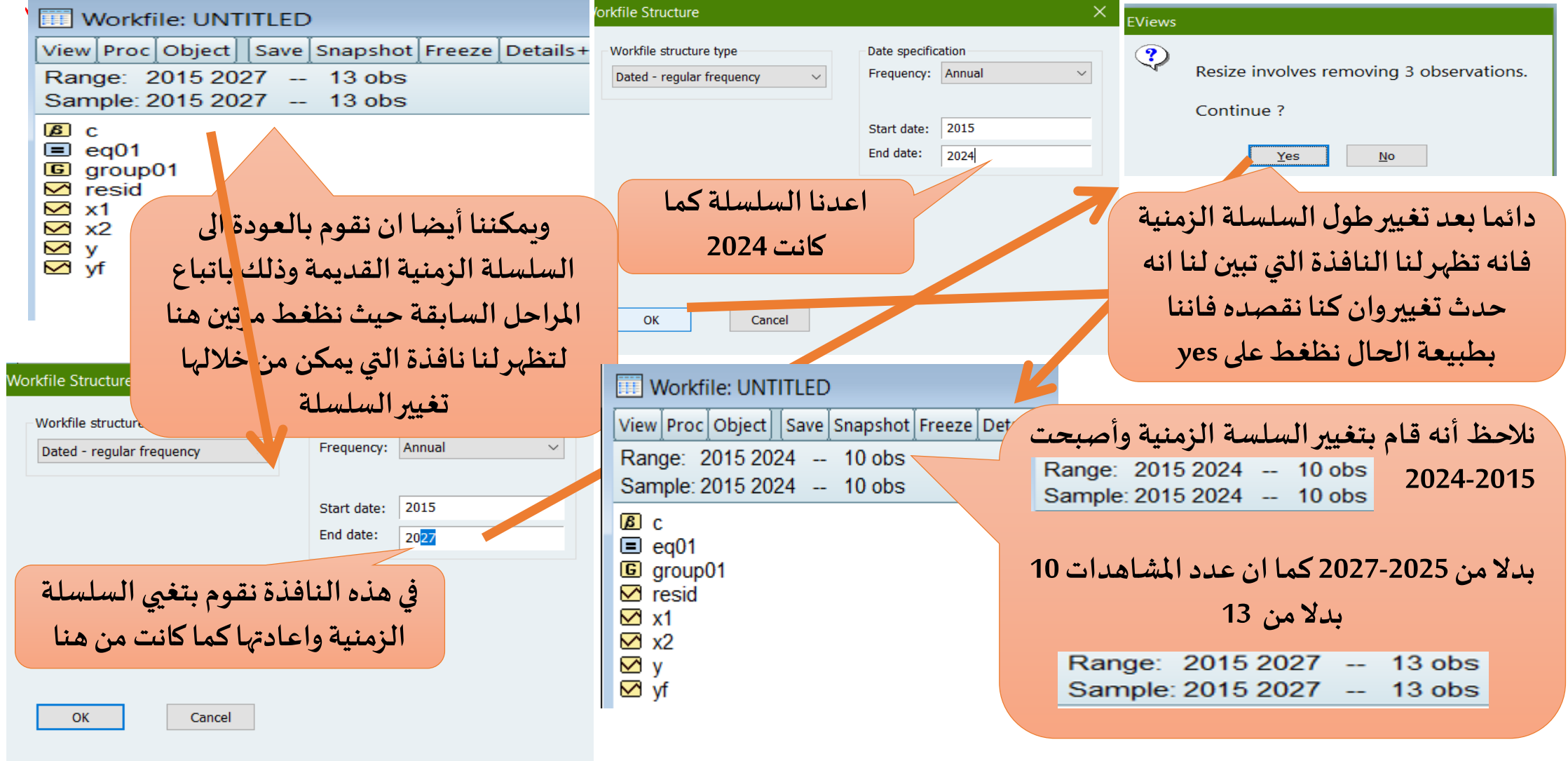

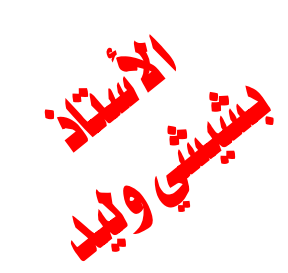